## 2024 SBS歌謡大祭典(韓国開催)公式韓流観光パッケージ 無料シャトルバスの予約方法(イープラスでチケット購入されたお客様向け)

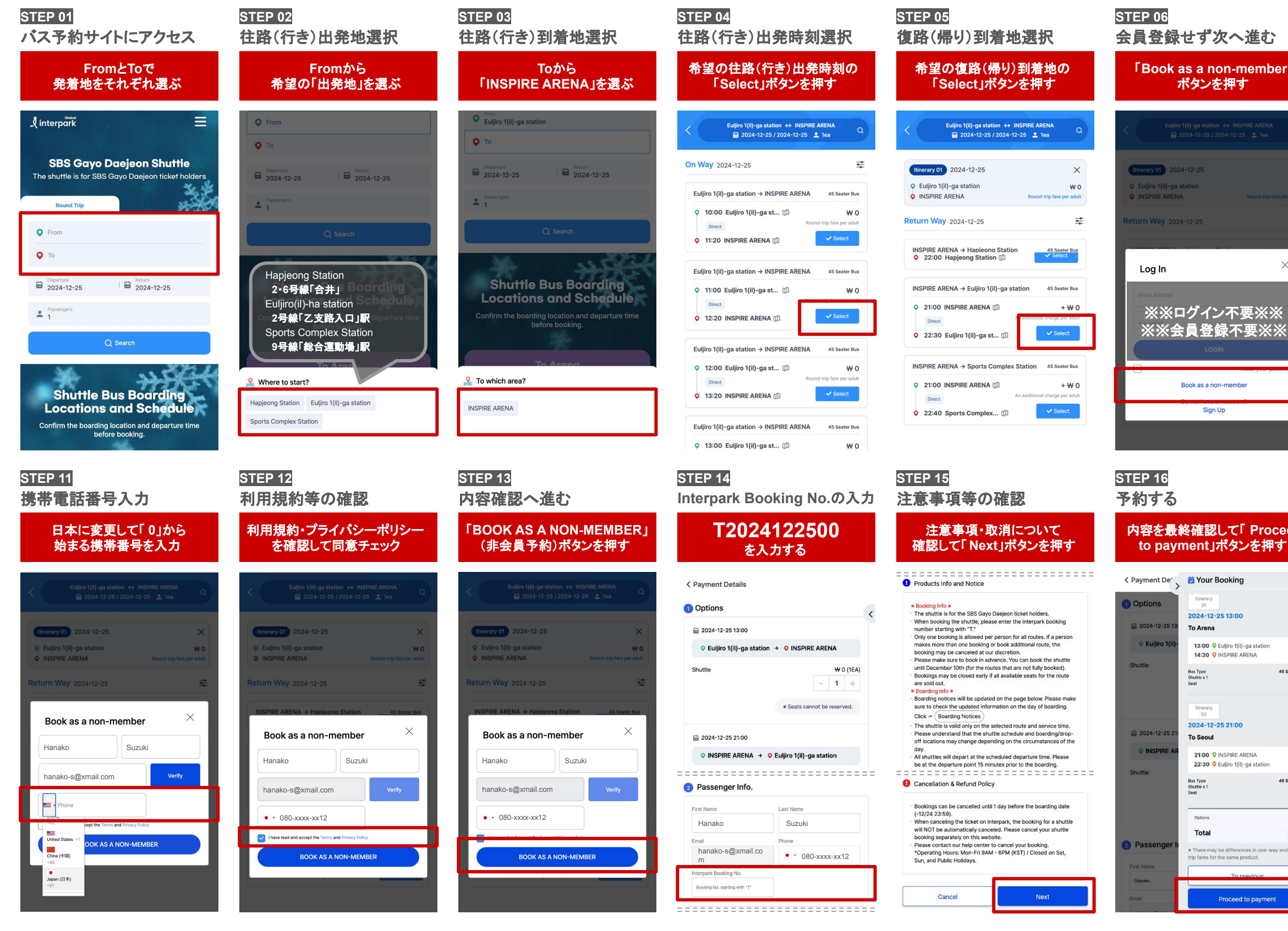

|                                                                                     | <u>STEP 07</u><br>お客様情報入力                                                                                                    | STEP 08<br>メールアドレス入力                                                                                                    | STEP 09<br>メールで認証番号確認                                                                                                    | STEP 10<br>メール有効性チェック                                                                                                    |
|-------------------------------------------------------------------------------------|----------------------------------------------------------------------------------------------------|----------------------------------------------------------------------------------------------------|----------------------------------------------------------------------------------------------------|----------------------------------------------------------------------------------------------------|
| rJ                                                                                  | パスポートに記載のローマ字で<br>「名」「姓」を入力                                                                                                    | チケット購入時の Emailを入力<br>「Verify」ボタンを押す                                                                                         | メールを開いて<br>「認証番号」をコピー                                                                                                    | 「認証番号」を入力して<br>「Verification」ボタンを押す                                                                                                    |
| Q                                                                                   | Euljiro 1(i)-ga station ↔ INSPIRE ARENA<br>😭 2024-12-25 / 2024-12-25 🌲 1ea                                                                                                    | Euljiro 1(II)-ge station ↔ INSPIRE ARENA                                                                                    | RIDEUS                                                                                                    | Euljiro 1(i)-ga station ↔ INSPIRE ARENA                                                                                                |
| ×<br>₩ 0<br>er adult                                                                | イープラスでのチケット<br>購入者名と異なる場合                                                                                                    | Return Way     2024-12-25     X       P. Euljiro 1(ii)-ga station     W 0       INSPIRE ARENA     Round-trip fore pur adult | To complete the e-mail authentication, check the authentication number below, and enter it<br>on the Rideux website.                                                                                                    | Ittnerary 01     2024-12-25     X       •     Eulijio 1(ii)-ga station     W 0       •     INSPIRE ARENA     Round-trip fare per solut |
| ×                                                                                   | INSPIRE ARENA → Hapleong Station 45 Bester Bus<br>Book as a non-member                                                                                                    | INSPIRE ARENA → Hapleons Station 45 Seater Bus<br>Book as a non-member                                                      | 4***48                                                                                                    | Book as a non-member ×                                                                                                    |
|                                                                                     | First Name     Last Name       Email                                                                                                    | Hanako Suzuki<br>hanako-s@xmail.com Verify                                                                                  | This mult is outgoing only<br>For further assistance, pieze contact us.<br>Tel 4: 4:82 - 4:05 - 3:540                                                                                                    | Hanako Suzuki hanako-s@xmail.com Verify                                                                                                |
|                                                                                     | Phone     Inverread and accept the Terms and Privacy Policy BOOK AS A NON-MEMBER                                                                                                    | Phone     Invertised and accept the Terms and Privacy Policy BOOK AS A NON-MEMBER                                           | L-mail-opsggynund.com                                                                                                    | ••••     ••••     ••••     •••••     ••••••                                                                                            |
|                                                                                     |                                                                                                    |                                                                                                    |                                                                                                    | BOOK AS A NON-MEMBER                                                                                                    |
|                                                                                     |                                                                                                    |                                                                                                    |                                                                                                    |                                                                                                    |
|                                                                                     | STEP 17<br>予約完了                                                                                                    | STEP 18<br>バス乗車チケット表示                                                                                                    | STEP 19<br>メールの保管                                                                                                    |                                                                                                    |
| ed<br>-                                                                             | STEP 17<br><b>予約完了</b><br>予約が完了しました<br>「Ticket」ボタンを押す                                                                                                    | STEP 18<br><b>バス乗車チケット表示</b><br>パスの乗車チケットは<br>スクショもしておきましょう                                                                 | STEP 19<br>メールの保管<br>Booking No.は必ず<br>控えておきましょう                                                                                                    |                                                                                                    |
| eed<br>-                                                                            | STEP 17<br>予約完了<br>予約が完了しました<br>「Ticket」ボタンを押す                                                                                                    | STEP 18<br>バス乗車チケット表示<br>バスの乗車チケットは<br>スクショもしておきましょう                                                                        | STEP 19<br>メールの保管<br>Booking No.は必ず<br>控えておきましょう                                                                                                    |                                                                                                    |
| ed                                                                                  | STEP 17<br>うわえて<br>うわれたして<br>うわれたして<br>たいたましボタンを押す<br>Hanako Suzuki Vor order was submitted successfurk<br>Hanako Suzuki Vor order was submitted successfurk                                                                                                    | STEP 18<br>バス乗車チケット表示<br>パスの乗車チケットは<br>スクショもしておきましょう                                                                        | STEP 19<br>クールの保管<br>Booking No.は必ず<br>控えておきましょう                                                                                                    |                                                                                                    |
| Seater Bus<br>Wo                                                                    | STEP 17<br>うわらて<br>うわらて、<br>うわらて、<br>たたましたしました<br>してにくないていたいでは、<br>としていたいでは、<br>していたいでは、<br>していたいでいでいたいでいでいでいでいでいでいでいでいでいでいでいでいでいでいでい | STEP 18<br>カス 乗 車 チ ケ ット 表 示<br>パス の 乗 車 チ ケ ット は<br>な ク シ ュ も し て お き ま し よ づ<br>と い い い い い い い い い い い い い い い い い い い   | <section-header><section-header><section-header><section-header><section-header><section-header><section-header></section-header></section-header></section-header></section-header></section-header></section-header></section-header>                                                                   |                                                                                                    |
| Seater Rus<br>W5<br>Free sout                                                       | <section-header>STEP 17<br/>Passager<br/>Manako Suzuki Vur order was usdenited successfully<br/>Manako Suzuki Vur order was usdenited successfully<br/>Manako Suzuki Vur order successfully<br/>Manako Suzuki Vur order sus usdenited successfully<br/>Manako Suzuki Vur order sus usdenited successfully<br/>Manako Suzuk</section-header>                                                                                                    | <section-header></section-header>                                                                                           | <section-header><section-header><section-header><section-header><section-header><section-header><section-header><section-header><section-header></section-header></section-header></section-header></section-header></section-header></section-header></section-header></section-header></section-header> |                                                                                                    |
| Seater Rus<br>V O<br>Free seat                                                      | <section-header>STEP 17<br/>SABSC SUBSC SU</section-header>                                                                                                    | <section-header></section-header>                                                                                           | <section-header><section-header><section-header><section-header></section-header></section-header></section-header></section-header>                                                                                                    |                                                                                                    |
| Seatur Bus<br>Free seat<br>Wo<br>Wo<br>Wo<br>Wo<br>Wo<br>Wo<br>Wo<br>Wo<br>Wo<br>Wo | <section-header></section-header>                                                                                                    | <section-header></section-header>                                                                                           | <section-header><section-header><section-header><section-header><section-header></section-header></section-header></section-header></section-header></section-header>                                                                                                    |                                                                                                    |